### INFORMATIONEN ZUR NUTZUNG DER ID-ISSUER API

**Bundesdruckerei GmbH** Kommandantenstraße 18 10969 Berlin

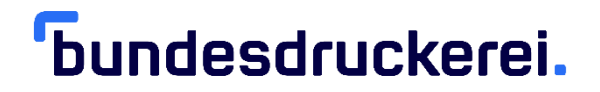

Zur Nutzung der API der ID-Issuer Test-Instanz müssen Sie sich nach Open-ID Connect (OIDC) authentisieren. Des Weiteren benötigen Sie ein TLS-Client-Zertifikat. Das Zertifikat erhalten Sie nach erfolgter Registrierung via E-Mail, sowie das dazugehörige Passwort via SMS-Nachricht.

Zum Abholen des OIDC-Access-Tokens muss folgende URL angesprochen werden:

#### Public-Testsystem:

https://iam.test.de.id-issuer.eu/auth/realms/idissuer/protocol/openid-connect/token

#### Produktivsystem:

https://iam.de.id-issuer.eu/auth/realms/idissuer/protocol/openid-connect/token

Der POST-Request zur Anfrage eines Access-Token muss folgende Parameter enthalten:

| Parameter      | Wert                                     |
|----------------|------------------------------------------|
| clientId       | Fester Wert "self-management-gui"        |
| clientUsername | Erhält man über des Selfmanagementportal |
| clientPassword | Erhält man über des Selfmanagementportal |
| clientSecret   | Erhält man über des Selfmanagementportal |
| grantType      | Fester Wert "password"                   |

#### Beispiel zum Abholen des Access-Token mit CURL:

#### Initial:

curl -d "grant\_type=password&username=[Erhält man im SP]&password=[Erhält man im SP]&client\_id=self-management-gui&client\_secret=[Erhält man im SP]" -H "Content-Type: application/x-www-form-urlencoded" -X POST "https://keycloak.test.de.idissuer.eu/auth/realms/idissuer/protocol/openid-connect/token"

#### Mit Werten belegt:

curl -d "grant\_type=password&username=Uhhkzzh6&password=Jgfou75!&client\_id=selfmanagement-gui&client\_secret=3d308e29-13d6-46eb-be3b-567ac5275277" -H "Content-Type: application/x-www-form-urlencoded" -X POST "https://keycloak.test.de.idissuer.eu/auth/realms/idissuer/protocol/openid-connect/token"

## <sup>6</sup>bundesdruckerei.

#### Nutzung der API mit Postman

Für die Nutzung der API mit Postman sind zwei Dinge notwendig: Zum einen muss das TLS-Client-Zertifikat eingebunden werden und zum anderen muss der Access-Token abgeholt werden. Des Weiteren kann man die YAML-Datei direkt als Collection in Postman importieren.

#### 1. TLS-Client-Zertifikat in Postman einbinden.

Das Tool Postman kann mit P12-Container nicht umgehen. Daher muss der private Schlüssel als PKCS8 und die Zertifikatskette als PEM-Format (base64) aus dem P12-Container exportiert werden. Anschließend kann man unter den Einstellungen von Postman das TLS-Client-Zertifikat einbinden, wie in der nachfolgenden Darstellung abgebildet.

| General The<br>Add Client Cert | ificate                                                       | Shortcuts    | Data   | Add-ons | Certificate | es Prox     | y Update | About |
|--------------------------------|---------------------------------------------------------------|--------------|--------|---------|-------------|-------------|----------|-------|
| Host                           | https://                                                      | *.de.id-issi | uer.eu |         | :           | 443         |          |       |
| CRT file                       | C:\Users\pam-admin\Documents\id_issuer_test.de.cer Choose     |              |        |         |             | Choose File |          |       |
| KEY file                       | C:\Users\pam-admin\Documents\id_issuer_test.de.key Choose Fil |              |        |         | Choose File |             |          |       |
| Passphrase                     | 123456                                                        |              |        |         |             |             |          |       |
|                                |                                                               |              |        |         |             |             | Cancel   | Add   |
|                                |                                                               |              |        |         |             |             |          |       |
|                                |                                                               |              |        |         |             |             |          |       |

# <sup>6</sup>bundesdruckerei.

### 2. YAML-Datei importieren

Die YAML-Datei kann importiert werden und anschließend erhält man eine Collection, welche alle Requests für die ID-Issuer-Instanz aufführt.

| 🥝 Postman                                                                 |                                      |                       |
|---------------------------------------------------------------------------|--------------------------------------|-----------------------|
| File Edit View Help                                                       |                                      |                       |
| 🕂 New 🔻 Import Runner 🖡 🔻                                                 | My Works                             | space 🔻 🌲 Invite      |
| Q Filter                                                                  | GET Untitled Request X + ····        |                       |
| History Collections                                                       | Untitled Request                     |                       |
| Trash Cl                                                                  | GFT T Enter request URL              |                       |
| <ul> <li>Tobacco Track&amp;Trace ID Issuer API<br/>15 requests</li> </ul> | Params Authorization Headers Body Pr | e-request Script Tesi |
| 🕨 🖿 order                                                                 | Query Params                         |                       |
| 🕨 🖿 operator                                                              | KEY                                  | VALUE                 |
| Facility                                                                  | Key                                  | Value                 |
| machine     GET Provides OpenAPI Specification on t                       | Response                             |                       |
| POST Submit a new order for unit packet                                   |                                      |                       |
| POST Submit a new order for aggregated                                    |                                      |                       |
|                                                                           | Hit                                  | the Send button       |

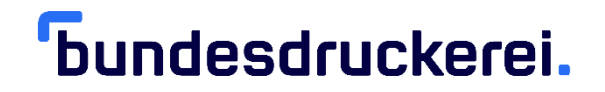

#### **3.** Access-Token für die Collection bereitstellen

Um die Requests nutzen zu können, muss noch die Autorisierung für die Collection eingestellt werden. Hierfür klickt man mit der rechten Maustaste auf die Collection und wählt im Kontextmenü "edit" aus. Anschließend klickt man auf den Reiter Authorization und stellt den Autorisierungstyp "OAuth2.0" ein.

| EDIT COLLECTION                                                                                                  |                                                                                                    |                                 | ×                           |  |
|----------------------------------------------------------------------------------------------------|----------------------------------------------------------------------------------------------------|---------------------------------|-----------------------------|--|
| Name                                                                                                    |                                                                                                    |                                 |                             |  |
| Tobacco Track&Trace ID Issuer API                                                                                |                                                                                                    |                                 |                             |  |
| Description Authorization • Pre-request Script                                                                   | rs Tests Variable                                                                                                    | es 🜒                            |                             |  |
| This authorization method will be used for every request in                                                      | this collection. You can                                                                                              | override this by specifyin      | ng one in the request.      |  |
| ТҮРЕ                                                                                                    | Heads up! Thes                                                                                                    | e parameters hold sensi         | tive data. To keep this 🛛 🗙 |  |
| OAuth 2.0 👻                                                                                                    | data secure while working in a collaborative environment, we<br>recommend using variables. Learn more about variables |                                 |                             |  |
| The authorization data will be automatically generated when you send the request. Learn more about authorization | Access Token                                                                                                    | Access Token Available Tokens 🔻 |                             |  |
| Add auth data to                                                                                                 |                                                                                                    | Get New Access To               | oken                        |  |
| Request Headers 👻                                                                                                |                                                                                                    | L.                              |                             |  |
|                                                                                                    |                                                                                                    |                                 |                             |  |
|                                                                                                    |                                                                                                    |                                 |                             |  |
|                                                                                                    |                                                                                                    |                                 |                             |  |
|                                                                                                    |                                                                                                    |                                 |                             |  |
|                                                                                                    |                                                                                                    |                                 |                             |  |
|                                                                                                    |                                                                                                    | 5                               | ancel                       |  |
|                                                                                                    |                                                                                                    | C.                              | opuate                      |  |

Auf die Schaltfläche "Get New Access Token" klicken und die Parameter für den Abruf des Access-Token eingeben. Die Parameter wurden am Anfang des Dokuments beschrieben. Des Weiteren ein Beispiel in der nachfolgenden Abbildung.

| Token Name            | OIDC Token                                                           |  |  |
|-----------------------|----------------------------------------------------------------------|--|--|
| Grant Type            | Password Credentials                                                 |  |  |
| Access Token URL 🚺    | https://keycloak.test.de.id-issuer.eu/auth/realms/idissuer/protocol/ |  |  |
| Username              | Uhhkzzh6                                                             |  |  |
| Password              |                                                                      |  |  |
|                       | Show Password                                                        |  |  |
| Client ID 🚺           | self-management-gui                                                  |  |  |
| Client Secret 🕕       | 3d308e29-13d6-46eb-be3b-567ac5275277                                 |  |  |
| Scope 🚺               | e.g. readtorg                                                        |  |  |
| Client Authentication | Send as Basic Auth header                                            |  |  |

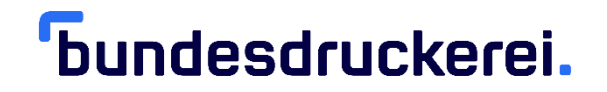

#### 4. Beispiel 3rd-Party-Registration durchführen

Um einen Request auszuführen, ruft man den gewünschten Request aus der Collection auf. Wie zum Beispiel die 3rd-Party-Registration. Zum Ausführen des Requests muss unter dem Reiter Authorization der abgerufene Access-Token eingestellt und im Reiter Body der Request mit Werten gefüllt werden.

| Q Filter                                                                                                    | POST Submit an order for a 3rd party  + •••                                                                                                    |  |  |  |  |
|----------------------------------------------------------------------------------------------------|----------------------------------------------------------------------------------------------------|--|--|--|--|
| History Collections                                                                                                    | <ul> <li>Submit an order for a 3rd party economic operator registration. Multiple EOs may be</li> </ul>                                                                                                    |  |  |  |  |
| Trash                                                                                                    | POST v ({baseUrl})/operator                                                                                                    |  |  |  |  |
| <ul> <li>Tobacco Track&amp;Trace ID Issuer API</li> <li>15 requests</li> </ul>                                                                                                    | Params Authorization Headers (2) Body Pre-request Script Tests                                                                                                    |  |  |  |  |
| Morder:     Morder:     Morder::     Morder::     Morder:::     Morder:::     Morder:::     Morder:::     Morder:::     Morder:::     Morder:::     Morder:::     Morder:::     Morder:::     Morder:::     Morder:::     Morder:::     Morder:::     Morder:::     Morder:::     Morder:::     Morder::::     Morder:::     Morder:::     Morder::::     Morder::::     Morder:::::::     Morder::::::::::::::::::::::::::::::::::: | none     form-data     x-www-form-urlencoded     rew     binary     jSON (application     )                                                                                                    |  |  |  |  |
|                                                                                                    | <pre>2. { 3     "position": "1", 4     "details": { 5          "delame1": "Edeka Kreuzberg", 6          "eolame1": "Si", 7          "street": "Oranienstraße", 8          "houseHumber": "Si", 9          "rigCade": 10056", 10          "city": "Berlin" 11          }, 12          "eoCountryReg": "DE", 13          "vetR": "true", 14          "eoExiseHumber1": "true", 15          "eoExiseHumber1": "true", 16          "eoExiseHumber1": "true", 17          "eoExiseHumber1": "true", 18          "eoExiseHumber1": "true", 19          "eoExiseHumber1": "true", 14          "eoExiseHumber1": "true", 14          "eoExiseHumber1": "true", 15          "eoExiseHumber1": "true", 16          "eoExiseHumber1": "true", 17          "eoExiseHumber1": "true", 18          "eoExiseHumber1": "true", 19          "eoExiseHumber1": "true", 19          "eoExiseHumber1": "true", 10          "eoExiseHumber1": "true", 11          "eoExiseHumber1": "true", 12          "eoExiseHumber1": "true", 13          "eoExiseHumber1": "true", 14          "eoExiseHumber1": "true", 14          "eoExiseHumber1": "true", 14          "eoExiseHumber1": "true", 14          "eoExiseHumber1": "true", 14          "eoExiseHumber1": "true", 14          "eoExiseHumber1": "true", 14          "eoExiseHumber1": "true", 14          "eoExiseHumber1": "true", 14          "eoExiseHumber1": "true", 14          "eoExiseHumber1": "true", 14          "eoExiseHumber1": "true", 14          "eoExiseHumber1": "true", 14          "eoExiseHumber1": "true", 14          "true", 14          "true", 14          "true", 14          "true", 14           "true", 14          "true", 14           "true", 14          "true", 14           "true", 14            "true", 14              "true", 14           "true</pre> |  |  |  |  |
|                                                                                                    | Body Cookies Headers (13) Test Results Status: 200                                                                                                    |  |  |  |  |
|                                                                                                    | <pre>1 * { 2 * {     "idlist": [ 3 * 4</pre>                                                                                                    |  |  |  |  |